## Checklist for review and processing of Petitions filed under the Streamlined, Expedited Patent Appeal Pilot for Small Entities

# 1. REVIEW OF PETITION: Items to be checked on Form PTO/SB/4XX:

#### Note: Petitions assigned for review will be sent via email. Review the petition in eDan (Doc Code PET 41.3)

 Verify Appeal & Application numbers of APPEAL TO BE MADE SPECIAL match Appeal & Application numbers in the USPTO database. (Use ACTS and/or PALM)

□ Verify APPEAL TO BE MADE SPECIAL was docketed at the PTAB on or before 09/11/2015. (Use ACTS and/or PALM - Docketing Notice Mailed Appellant date)

 $\hfill\square$  Verify signature information. (either a handwritten signature or S-signature)

□ Verify registration number is provided.

□ Verify that the appeal does not involved any claim subject to a rejection under 35 U.S.C. § 112. (Review Office Action being appealed and Examiner's Answer)

### Note: If you believe petition DOES NOT comply with the above, contact the Paralegal Operations Manager for further guidance.

#### 2. PREPARATION/REVIEW OF DECISION ON PETITION:

# Note: The preparation and review process basically mirrors the process all of you are already familiar with in the processing of remand orders and dismissals.

□ Prepare the Decision on Petition (granted) using the template provided in the S:\Appeals Processing\Opinion Processing\Appeals Administrator folders.

Decision on Petition in the "Drafts" folder.

□ Send the "READY FOR REVIEW" email to the "Expedited Patent Appeals Pilot" mailbox.

□ Upon receipt of "APPROVED FOR MAILING" email, review document for, and accept any, "track changes."

Prepare to mail Decision on Petition by converting document into PDF.

# 3. MAILING OF DECISION ON PETITION – APPEAL TO BE MADE SPECIAL

- **Enter the Petition using the Appeals tab in PALM as follows:** 
  - Actions: PET-- Petition Entered (near bottom of pull down menu)
  - Action Date: Date petition filed (from eDan)
  - Petition Type: 709 (for all petitions filed under this pilot)

□ Enter Decision on Petition using the Appeals tab in PALM as follows:

- Browse/Upload document as you would for any document entered here. **Important:** ensure you select the correct document as you do not get any opportunity to preview uploaded document
- Select the "Petition Entered" radio button from the abovecreated Petition Entered entry
- Actions: PTGR Petition Decision Granted (near bottom of pull down menu)
- Action Date: Date petition decided (normally current date)
- Petition Type: 709
- Click the "Add" button. Note the delivery mode and mail document if "Paper" is reflected
- □ Update the "Special Type" in ACTS to "Small Entity Pilot"
- □ Create an eWF for the appeal to be made special and copy to the S:\Appeals Processing\Working Files\Ready for Paneling folder.